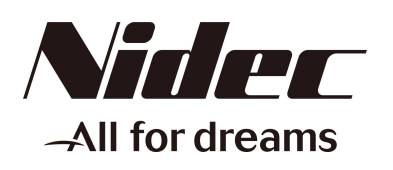

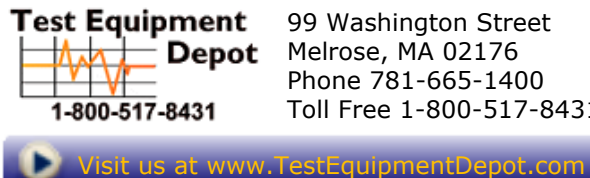

99 Washington Street Melrose, MA 02176 Phone 781-665-1400 Toll Free 1-800-517-8431

99295B

# Handheld Digital Tachometer **DT-2100** Specialized Software

## Instruction Manual

Be sure to read before use.

Precaution

All the rights including copyrights related to the tachometer "DT-2100", specialized software, and its relevant documents belong to NIDEC-SHIMPO CORPORATION.

For other precautions, refer to the terms of use described in this instruction manual.

Some specifications differ depending on the sales area of the DT-2100.

## Contents

| 1. Introduction                  | 2  |
|----------------------------------|----|
| 2. Operation Environment         | 2  |
| 3. Installation                  | 3  |
| 4. Starting Application          | 5  |
| 5. Main Screen                   | 6  |
| 5.1 USB Connection Status        | 6  |
| 6. Continuous Data Import Screen | 7  |
| 6.1. Measurement Display         | 8  |
| 6.2 Measurement Results          | 9  |
| 6.3 CSV File Operation           | 12 |
| 7 Graph Screen                   | 13 |
| 7.1 Graph Drawing                | 12 |
|                                  |    |
| 8. Memory Data Import Screen     | 16 |
| 8.1 Continuous Memory            | 16 |
| 8.2 Each Memory                  | 17 |
| 8.3 Statistics Memory            | 17 |
| 8.4 CSV File Operation           | 17 |
| 9. SET_USER Screen               | 18 |
| 10. SET_SYSTEM Screen            | 19 |
| 11. SEL_USER Screen              | 20 |
| 12. Error Message List           | 21 |
| 13. Terms of Use                 | 24 |
| 14. Communication Commands       | 25 |

#### 1. Introduction

Thank you for purchasing the Handheld Digital Tachometer "DT-2100" (hereinafter referred to as the DT-2100). This instruction manual summarizes the operation procedure of the DT-2100 specialized software.

#### 2. Operation Environment

The operation environment for the DT-2100 specialized software is as follows:

#### Operation environment

- Microsoft Windows<sup>®</sup> 10\* (Japanese/English environment) 64bit
- Microsoft Windows<sup>®</sup> 8\* (Japanese/English environment) 32bit/64bit
- Microsoft Windows  $^{\ensuremath{\mathbb{R}}}$  7\* (Japanese/English environment) 32bit/64bit
- Required Memory 4GB RAM

\*Microsoft and Windows are either registered trademarks or trademarks of Microsoft Corporation in the United States and/or other countries.

#### Communication method: RS-232C (Virtual COM port)

Communication protocol

| Baud rate    | 38400bps |
|--------------|----------|
| Data         | 8bit     |
| Parity       | None     |
| Stop bit     | 1bit     |
| Flow control | None     |

#### 3. Installation

#### (1) Application installation

Double click setup.bat in the installation media "setup" folder to execute installation.

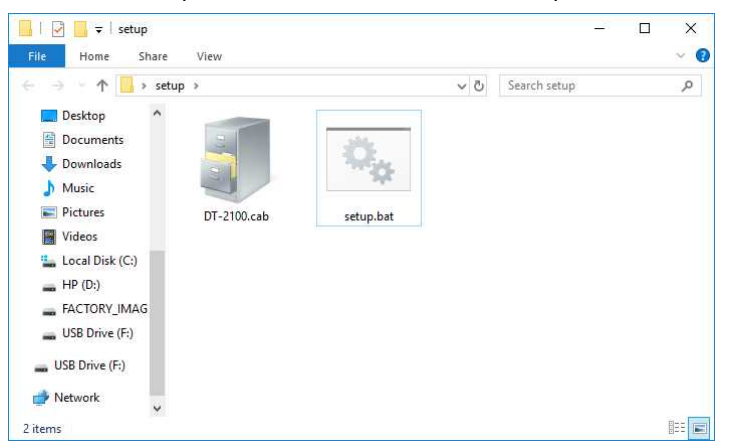

When installation is completed, the following files and folders are created under "C:\DT-2100".

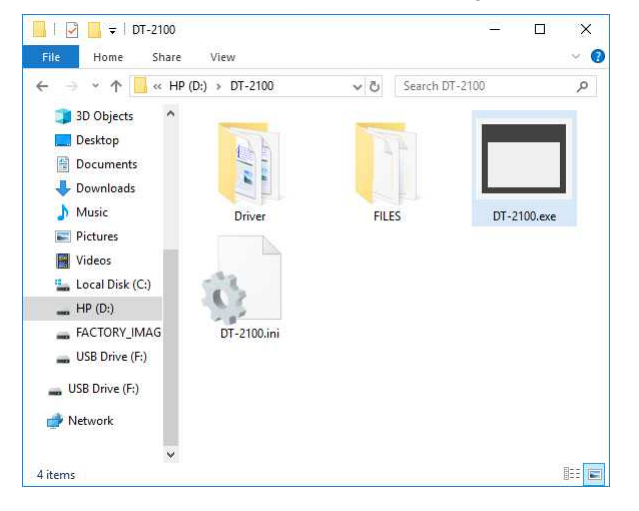

#### (2)File configuration

| Installation | Folder     |             | Remark                                        |
|--------------|------------|-------------|-----------------------------------------------|
| destination  |            |             |                                               |
| C drive      | C:\DT-2100 | DT-2100.exe | Execution file                                |
|              |            | DT-2100.ini | Setting value save file                       |
|              |            | FILES       | Used for saving the CSV file                  |
|              |            |             | Initial folder to be specified at the time of |
|              |            |             | saving                                        |
|              |            | Driver      | USB driver                                    |

#### (3) USB driver installation

When connecting a USB device to the PC where the DT-2100 has been installed, the USB driver is automatically installed. Wait for several minutes until the installation is completed.

#### (4) COM port setting

Select "USB Serial Port" created under [Control Panel] - [Device Manager], and start to set the port.

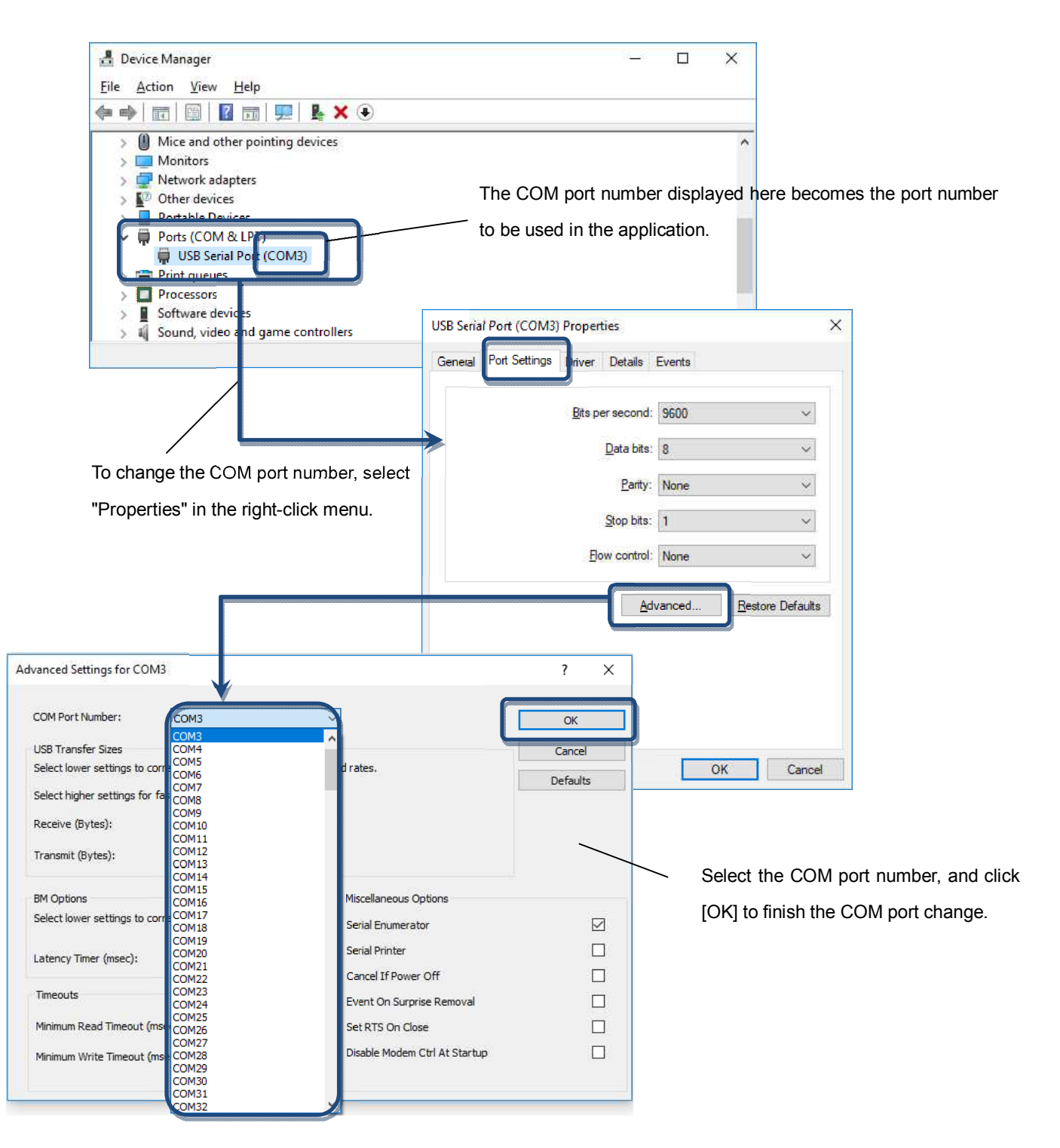

If the driver is not recognized correctly, perform [Update Driver] according to the following procedure.

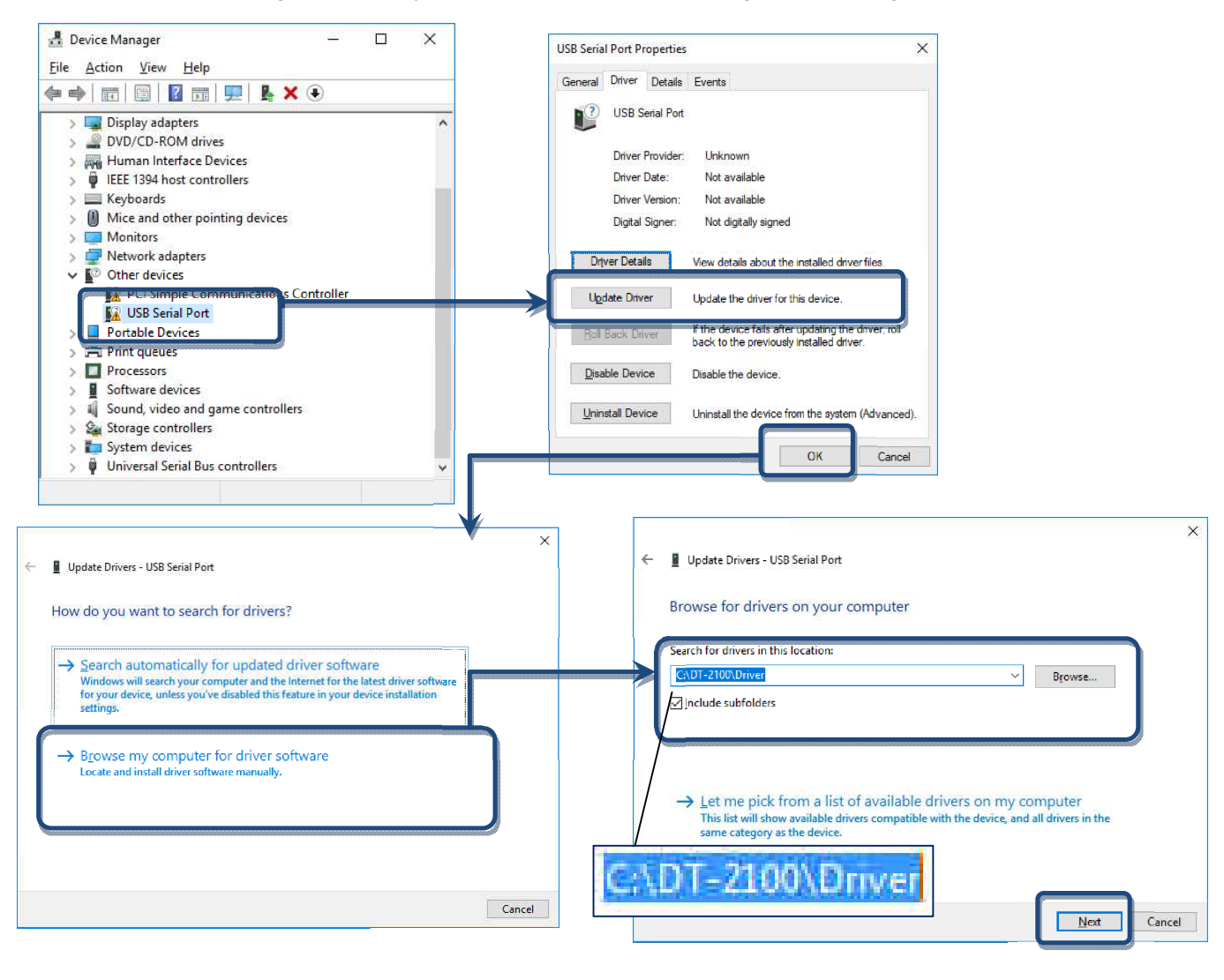

#### 4. Starting Application

Double click "DT-2100.exe" in the installation folder to start application.

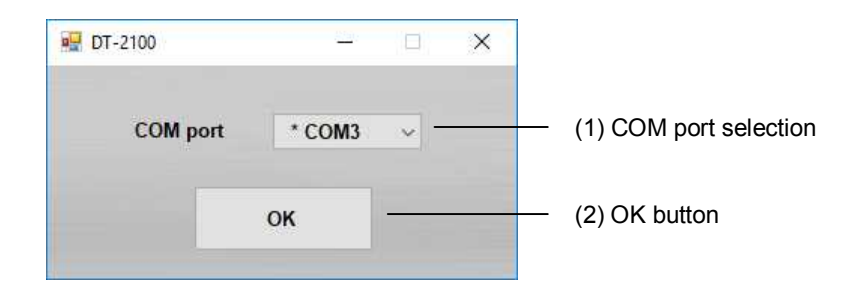

| (1)COM port selection* | Select from among COM1 to COM15.                                                   |
|------------------------|------------------------------------------------------------------------------------|
|                        | Detects the available ports automatically, and attaches "*" before the COM number. |
| (2)OK button           | Opens the selected COM port, and displays the main screen.                         |

\*Label and message descriptions depend on the language setting. (same as those for other screens)

\*The initial language setting is English. From the next startup, the application starts with the language set when last closed.

## 5. Main Screen

| 📱 DT-2100 : Main  | - ¤ ×              |                                 |
|-------------------|--------------------|---------------------------------|
| Nider             | Exit -             | — (3) Exit button               |
| -All for dreams   | CONT_DATA_TRANSFER | — (4) CONT_DATA_TRANSFER button |
| Jul/30/2018 11:46 | MEM_DATA_TRANSFER  | — (5) MEM_DATA_TRANSFER button  |
| English           | SET_USER           | (6) SET_USER button             |
| USB connected     | SET_SYSTEM         | — (7) SET_SYSTEM button         |
|                   | SEL_USER           | (8) SEL_USER button             |
|                   |                    |                                 |

(1) Language (2) Status display

| (1) Language selection        | Select the language from Japanese or English. |
|-------------------------------|-----------------------------------------------|
| (2) Status display            | Displays the USB connection status.           |
| (3) Exit button               | Exits the application.                        |
| (4) CONT_DATA_TRANSFER button | Displays the Continuous Data Mode screen.     |
| (5) MEM_DATA_TRANSFER button  | Displays the Memory Mode screen.              |
| (6) SET_USER button           | Displays the SET_USER screen.                 |
| (7) SET_SYSTEM button         | Displays the SET_SYSTEM screen.               |
| (8) SEL_USER button           | Displays the SEL_USER screen.                 |

## 5.1 USB Connection Status

Check the connection status with the DT-2100 in the status display screen.

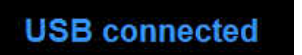

Connected

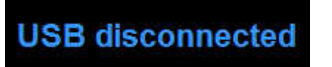

Disconnected

#### 6. Continuous Data Import Screen

Select the "CONT\_DATA\_TRANSFER button" in the menu to display the continuous data import screen.

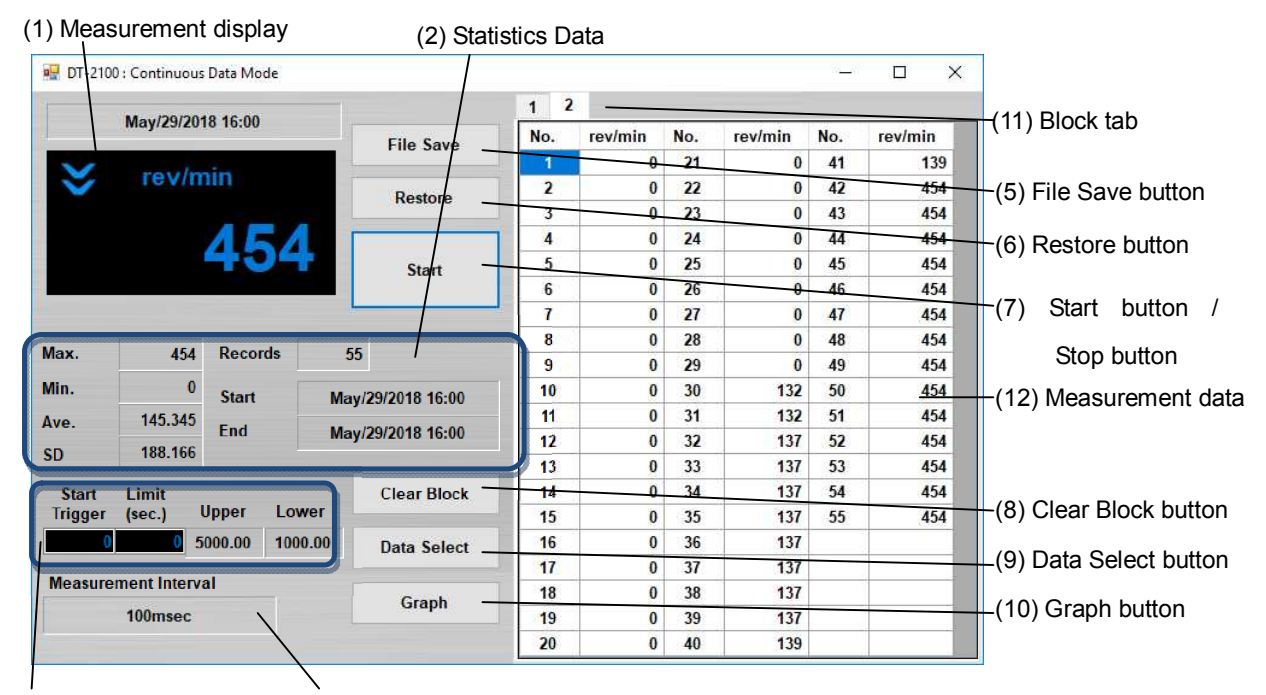

(3)Importcontrol setting (4)Measurement interval

| (1) Measurement display    | Upper/lower judgment marks: Compared to the values specified in the user setting,       |
|----------------------------|-----------------------------------------------------------------------------------------|
|                            | indicates the upper limit mark when the upper limit value is less than the measurement  |
|                            | value, and the lower limit mark when the lower limit value is more than the             |
|                            | measurement value.                                                                      |
|                            | Measurement unit: Indicates the unit specified in the user setting, and indicates       |
|                            | "OVER" when the measured value exceeds the measurement range.                           |
|                            | Measurement value: Indicates the measurement value (6 digits + decimal point).          |
|                            | When the measurement value exceeds 999999, indicates "" (hyphens).                      |
| (2) Statistics Data        | For the imported measurement data, indicates the maximum value/minimum                  |
|                            | value/average value/standard deviation, the number of measurement data, and the         |
|                            | measurement start/end time. Updates during measurement.                                 |
|                            | For the average value, when the integer part of the calculated result has x digits, the |
|                            | number of digits after decimal point becomes 6-x.                                       |
| (3) Import control setting | Import start trigger: After the measurement value exceeding the Start Trigger setting   |
|                            | value is detected, starts importing.                                                    |
|                            | Import time limit: Finishes importing when the Limit (sec.) setting value has elapsed.  |
|                            | Upper/lower judgment values: Indicates the upper/lower judgment values specified in     |
|                            | the user setting.                                                                       |
| (4) Measurement interval   | Indicates the measurement interval specified in the system setting.                     |
| (5) File Save button       | Indicates the save destination folder selection screen.                                 |
|                            | Saves the measurement data being displayed and statistics data (Max./Min./Ave./SD)      |
|                            | to the file in the CSV format.                                                          |
| (6) Restore button         | Indicates the file selection screen.                                                    |
|                            | Creates a new block, and reads the selected measurement data into it.                   |

| (7) Start button       | Press the Start button to start importing the data. The Start button then becomes the   |
|------------------------|-----------------------------------------------------------------------------------------|
| /Stop button           | Stop button.                                                                            |
|                        | Press the Stop button to finish importing the data. The Stop button then becomes the    |
|                        | Start button.                                                                           |
|                        | During data import, buttons other than the Stop and Graph buttons, as well as the       |
|                        | selection columns are disabled.                                                         |
| (8) Clear Block button | Click this button to display the confirmation screen. Click OK to delete the block that |
|                        | has been selected.                                                                      |
|                        | When there are blocks No.1 to 4 and you delete block No.3, block No.4 is changed to     |
|                        | No.3.                                                                                   |
| (9) Data Select button | Click this button to keep only the data that has been selected.                         |
| (10) Graph button      | Click this button to display the Graph screen.                                          |
| (11) Block tab*        | Indicates the measurement data for every measurement. Up to 1000 block.                 |
|                        | Creates a new block for every measurement by pressing the Start button.                 |
| (12) Measurement data* | Indicates the measurement value. Up to 65535 data points can be imported.               |
|                        | Importing ends automatically when the maximum number of data points is attained.        |

\*The measurement data and block tab are synchronized with the graph screen.

#### 6.1 Measurement Display

Indicates the data importing status during measurement.

#### (1) Measurement value

•Indicates the measurement value (6 digits + decimal point).

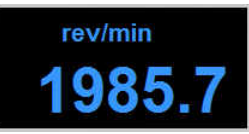

•When the measurement value exceeds 999999, indicates "-----" (hyphens).

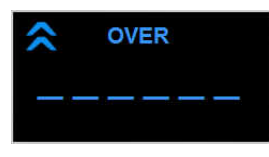

#### (2) Upper/lower limit judgment marks

• Indicates the upper limit mark when COMPARATOR UPPER\_LIMIT in the user setting is less than the measurement data.

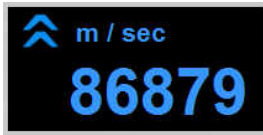

• Indicates the lower limit mark when COMPARATOR LOWER\_LIMIT in the user setting is more than the measurement data.

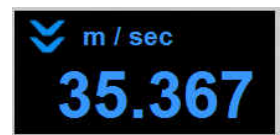

#### (3) Measurement unit

•Indicates the unit specified in the SET\_USER.

|           | UNIT               | yards/min 🗸 |
|-----------|--------------------|-------------|
|           | GRAPH_DISP         | Normal ~    |
|           | START_MEM          | Group_1 v   |
|           | MEMORY_MODE        | Cont ~      |
|           | LOWER_LIMIT        | 30000.0     |
| 3300.0    | UPPER_LIMIT        | 50000.0     |
| 2256 F    | COMPARATOR         |             |
| vards/min | DT-2100 : SET_USER | - 🗆 🗙       |

•Indicates "OVER" when the measured value exceeds the measurement range.

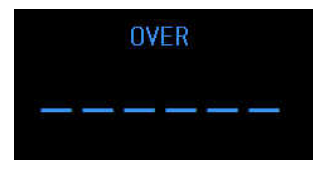

#### 6.2 Measurement Results

#### (1) Measurement data

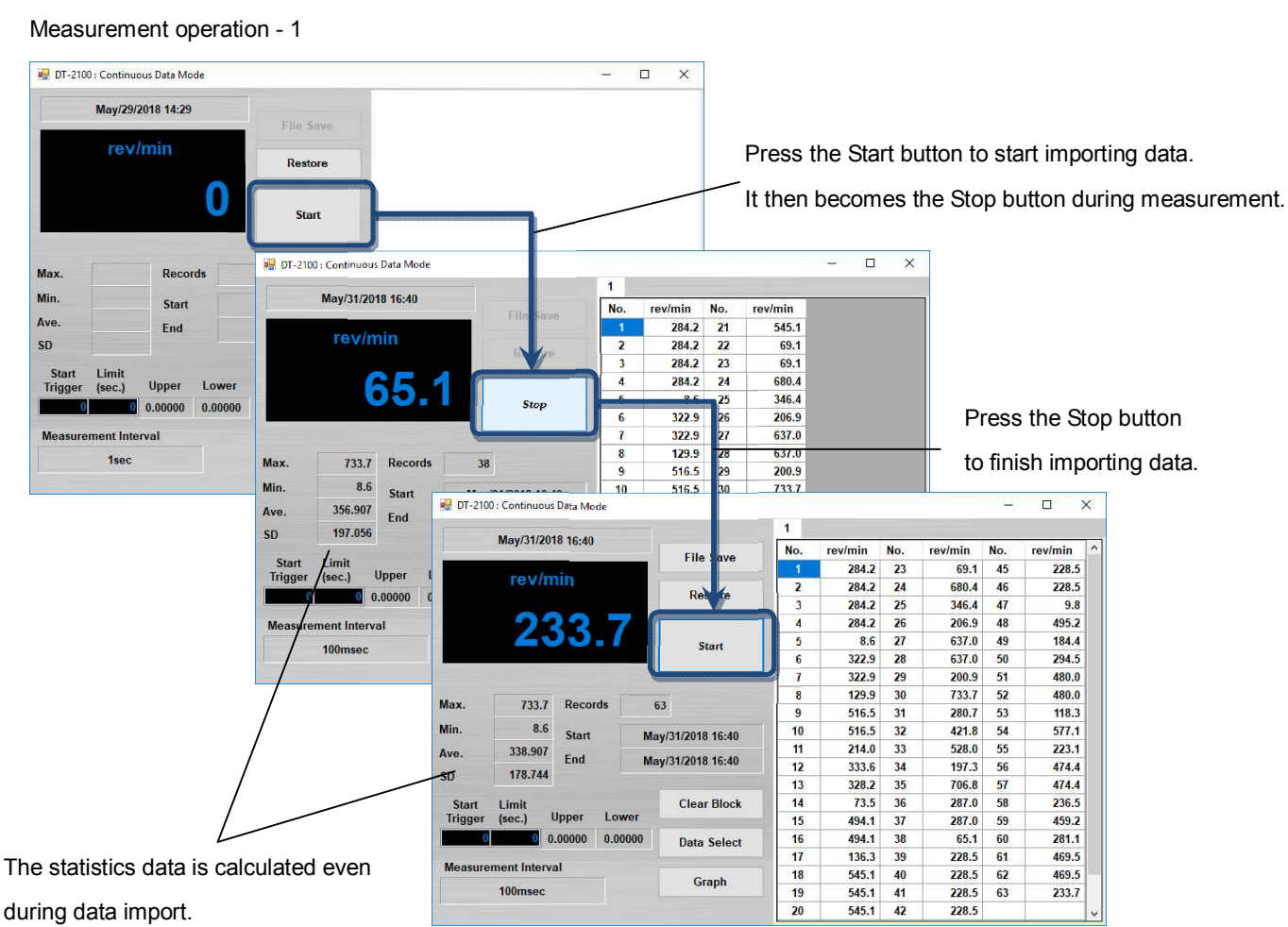

#### Measurement operation - 2

Adds a new block for every data import by pressing the Start button, and holds the measurement data.

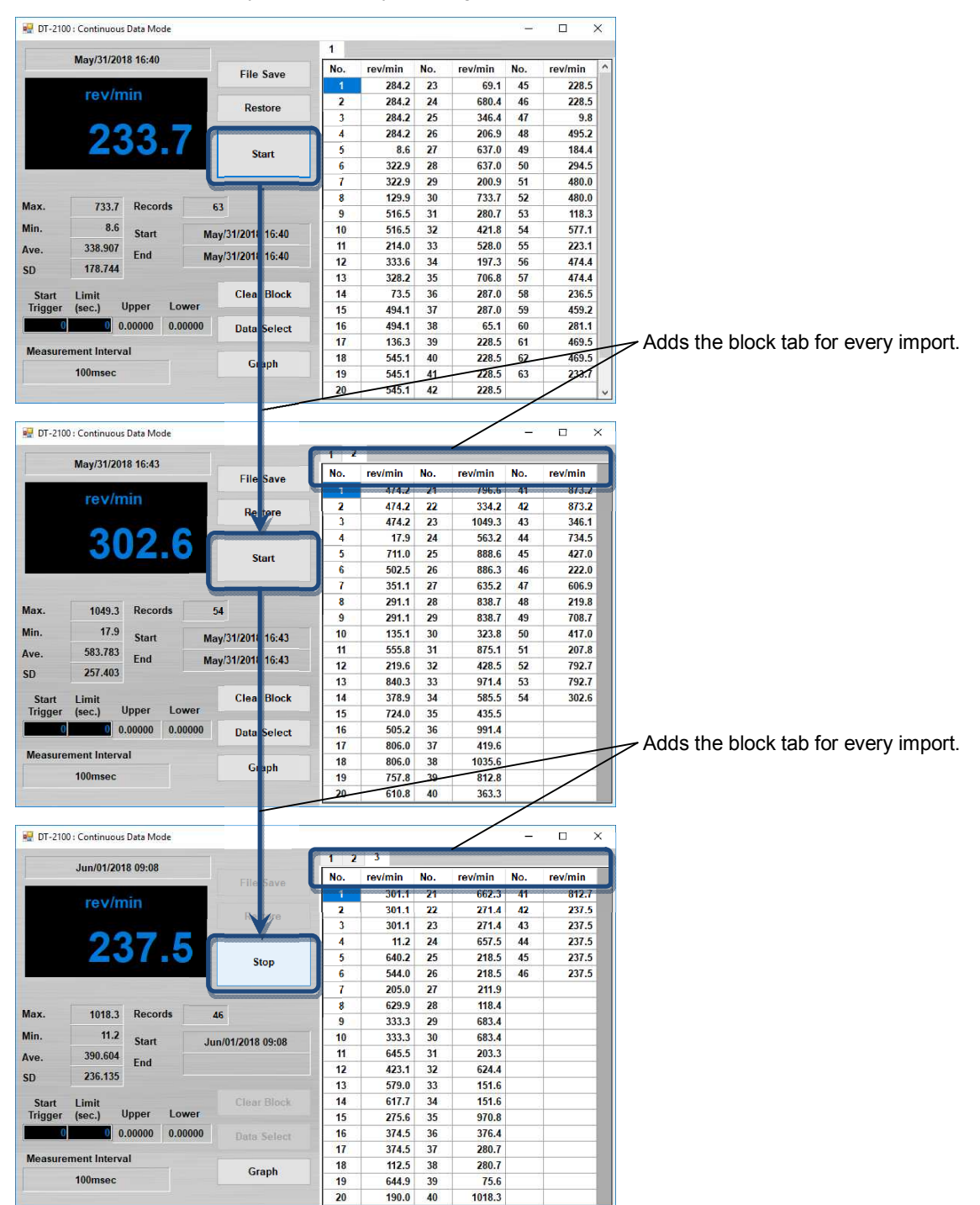

#### (2) Statistics Data

From the measurement data, calculates the maximum value/minimum value/average value/standard deviation

| lun/01/2018 09-09         |                   | ( Sectors and |         |     |         |     |          |
|---------------------------|-------------------|---------------|---------|-----|---------|-----|----------|
| 501/01/2018 05:05         | File Save         | No.           | rev/min | No. | rev/min | No. | rev/min  |
| was showing               |                   | 1             | 226.2   | 21  | 589.3   | 41  | 685.6    |
| revinin                   | Restore           | 2             | 226.2   | 22  | 390.5   | 42  | 685.6    |
|                           |                   | 3             | 38.3    | 23  | 442.4   | 43  | 685.6    |
| 227 E                     |                   | 4             | 38.3    | 24  | 446.5   | 44  | 685.6    |
| 201.0                     | Start             | 5             | 38.3    | 25  | 446.5   | 45  | 685.6    |
|                           |                   | 6             | 130.4   | 26  | 446.5   | 46  | 685.6    |
|                           |                   | 7             | 130.4   | 27  | 446.5   |     |          |
| Inn 722 C Desert          | 10                | 8             | 130.4   | 28  | 446.5   |     |          |
| nax. 733.6 Gecolds        | 46                | 9             | 98.5    | 29  | 446.5   |     | Ν        |
| Ain. 38.3 Start           | Jun/01/2018 08:40 | 10            | 288.7   | 30  | 446.5   |     |          |
| ve. 419.147               |                   | 11            | 112.2   | 31  | 446.5   |     |          |
| 229 609                   | Jun/01/2018 08:40 | 12            | 500.8   | 32  | 446.5   |     |          |
| 220.003                   |                   | 13            | 500.8   | 33  | 617.1   |     |          |
| Start Limit               | Clear Block       | 14            | 189.4   | 34  | 180.5   |     |          |
| Trigger (sec.) Upper Lowe | er                | 15            | 561.1   | 35  | 693.4   |     |          |
| 0.000 0.000               | 00 Data Select    | 16            | 324.8   | 36  | 693.4   |     | <u> </u> |
|                           |                   | 17            | 70.2    | 37  | 170.3   |     |          |
| Measurement Interval      | Granh             | 18            | 733.6   | 38  | 685.6   |     |          |
| 100msec                   | Staph             | 19            | 733.6   | 39  | 685.6   |     |          |
|                           |                   | 20            | 242.8   | 40  | 685.6   |     |          |

(Max./Min./Ave./SD). Indicates and holds the data for every import.

Calculate and holds the statistics data for every import.

#### (3)Exporting the measurement data

Select the arbitrary measurement data, and click the Data Select button to export the selected data.

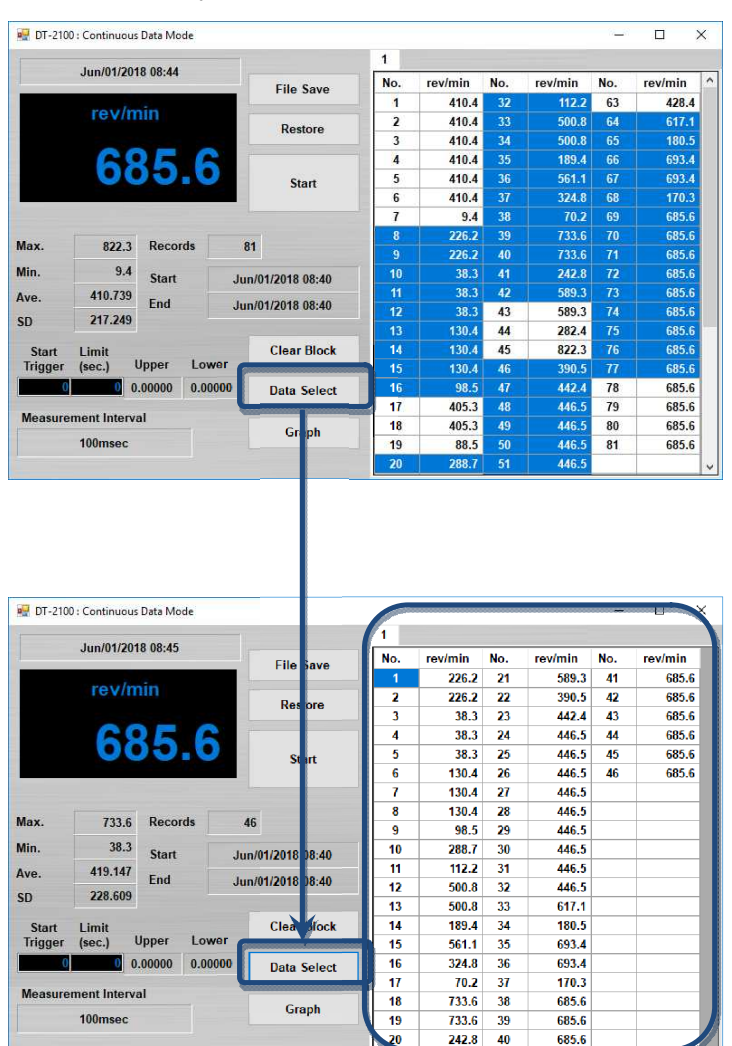

\*When you press and hold the Ctrl key, and click or drag, multiple data can be selected.

#### (4) Deleting the measurement data

Click the Clear Block button to delete the block tab that has been selected.

|          |              |            |      |               | 1 2           | 3 4     |     |         |       |         |       |
|----------|--------------|------------|------|---------------|---------------|---------|-----|---------|-------|---------|-------|
|          | Jun/01/201   | 8 09:10    |      | File Cours    | No.           | rev/min | No. | rev/min | No.   | rev/min |       |
|          |              |            |      | File Save     | 1             | 0.0     | 21  | 752.2   | 41    | 432.7   |       |
| rev/min  |              |            |      | Desteres      | 2             | 0.0     | 22  | 752.2   | 42    | 113.0   |       |
|          |              |            |      | Restore       | 3             | 0.0     | 23  | 230.3   | 43    | 585.9   |       |
| 261 8    |              |            |      |               | 4             | 0.0     | 24  | 661.4   | 44    | 210.2   |       |
|          | 301.0        |            |      | Start         | 5             | 0.0     | 25  | 277.2   | 45    | 427.4   |       |
|          |              |            |      | otart         | 6             | 0.0     | 26  | 433.5   | 46    | 425.3   |       |
|          |              |            |      |               | 7             | 0.0     | 27  | 665.1   | 47    | 137.0   |       |
|          | 752.0        | Decender   |      |               | 8             | 0.0     | 28  | 233.4   | 48    | 137.0   |       |
| lax.     | 152.2        | Records    | 29   |               | 9             | 0.0     | 29  | 732.6   | 49    | 662.4   |       |
| lin.     | 0            | Start      | Jun/ | 01/2018 09:10 | 10            | 0.0     | 30  | 333.6   | 50    | 192.4   |       |
| ve.      | 291.064      | Fed        | -    |               | 11            | 0.0     | 31  | 371.9   | 51    | 578.3   |       |
|          | 222 754      | End        | Jun/ | Jun/0         | 01/2018 09:10 | 12      | 0.0 | 32      | 371.9 | 52      | 578.3 |
| U        | 233.131      |            |      |               | 13            | 0.0     | 33  | 651.4   | 53    | 180.4   |       |
| Start    | Limit        |            |      | Clear Block   | 14            | 0.0     | 34  | 288.4   | 54    | 469.9   |       |
| Trigger  | (sec.) l     | Jpper Lo   | wer  |               | 15            | 303.7   | 35  | 630.1   | 55    | 162.1   |       |
| 0        | 0            | .00000 0.0 | 0000 | Data Select   | 16            | 454.4   | 36  | 211.7   | 56    | 498.0   |       |
| Magazira | ment Interne | .1         |      |               | 17            | 126.0   | 37  | 447.8   | 57    | 273.0   |       |
| weasure  | ment interva |            |      | Graph         | 18            | 126.0   | 38  | 392.8   | 58    | 273.0   |       |
|          | 100msec      |            |      |               | 19            | 260.8   | 39  | 284.1   | 59    | 361.8   |       |
|          |              |            |      |               | 20            | 49.5    | 40  | 432.7   |       |         |       |

| 🛃 DT-2100 | : Continuous      | Data Mode |          |                 |               |         |            |         | -         |         |  |
|-----------|-------------------|-----------|----------|-----------------|---------------|---------|------------|---------|-----------|---------|--|
|           | 1                 | 0.00.44   |          |                 | 1 2           | 3       |            |         |           |         |  |
|           | 301001/2010 05.11 |           |          | File Save       | No.           | rev/min | No.        | rev/min | No.       | rev/min |  |
|           |                   |           |          | The bave        |               | 22.0.2  | <b>K</b> 1 | 069.3   | 000413000 | 063.0   |  |
|           | rev/m             | un        |          | Re tore         | 2             | 226.2   | 22         | 390.5   | 42        | 685.6   |  |
|           |                   |           |          | Nettore         | 3             | 38.3    | 23         | 442.4   | 43        | 685.6   |  |
|           | -26               | 24        | <u>Q</u> |                 | 4             | 38.3    | 24         | 446.5   | 44        | 685.6   |  |
|           |                   |           | 0        | S art           | 5             | 38.3    | 25         | 446.5   | 45        | 685.6   |  |
|           |                   |           |          |                 | 6             | 130.4   | 26         | 446.5   | 46        | 685.6   |  |
|           |                   |           |          |                 | 7             | 130.4   | 27         | 446.5   |           |         |  |
|           | 722.0             | Desert    | 1        | c               | 8             | 130.4   | 28         | 446.5   |           |         |  |
| ax.       | 133.0             | Record    | • 4      | 0               | 9             | 98.5    | 29         | 446.5   |           |         |  |
| in.       | 38.3              | Start     | Start    | Ju              | 01/2018 08:40 | 10      | 288.7      | 30      | 446.5     |         |  |
| ve.       | 419.147           | -         |          |                 |               | 11      | 112.2      | 31      | 446.5     |         |  |
| 0         | 228 609           | Ena       | Ju       | n/01/2019 08:40 | 12            | 500.8   | 32         | 446.5   |           |         |  |
| U         | 220.005           |           | ſ        |                 | 13            | 500.8   | 33         | 617.1   |           |         |  |
| Start     | Limit             |           |          | Clear Block     | 14            | 189.4   | 34         | 180.5   |           |         |  |
| Trigger   | (sec.) l          | Jpper     | Lower 🧲  |                 | 15            | 561.1   | 35         | 693.4   |           |         |  |
| 0         | 0                 | .00000    | 0.00000  | Data Select     | 16            | 324.8   | 36         | 693.4   |           |         |  |
|           | and latera        | -1        |          |                 | 17            | 70.2    | 37         | 170.3   |           |         |  |
| vieasurei | nent intervi      |           |          | Graph           | 18            | 733.6   | 38         | 685.6   |           |         |  |
|           | 100msec           |           |          | Subu            | 19            | 733.6   | 39         | 685.6   |           |         |  |
|           |                   |           |          |                 | 20            | 242.8   | 40         | 685.6   |           |         |  |

#### 6.3 CSV File Operation

The measurement results can be saved in or read from the arbitrary CSV file.

• Save the measurement results in the CSV file

Click the File Save button to display the "Save as" dialog window.

Specify the arbitrary file name and save destination, and click the save button to save the setting contents.

• Read the measurement results from the CSV file

Click the File Save button to display the "Open" dialog window.

Select the CSV file you want to open, and click the "Open" button.

A new block tab is created and the measurement data as well as statistics data are displayed in the tab.

Only CSV files that have been saved with this application can be opened here.

If you try to open files other than those specified above, they cannot be opened normally.

## 7. Graph Screen

Select the "Graph button" in the continuous data import screen to display the graph screen.

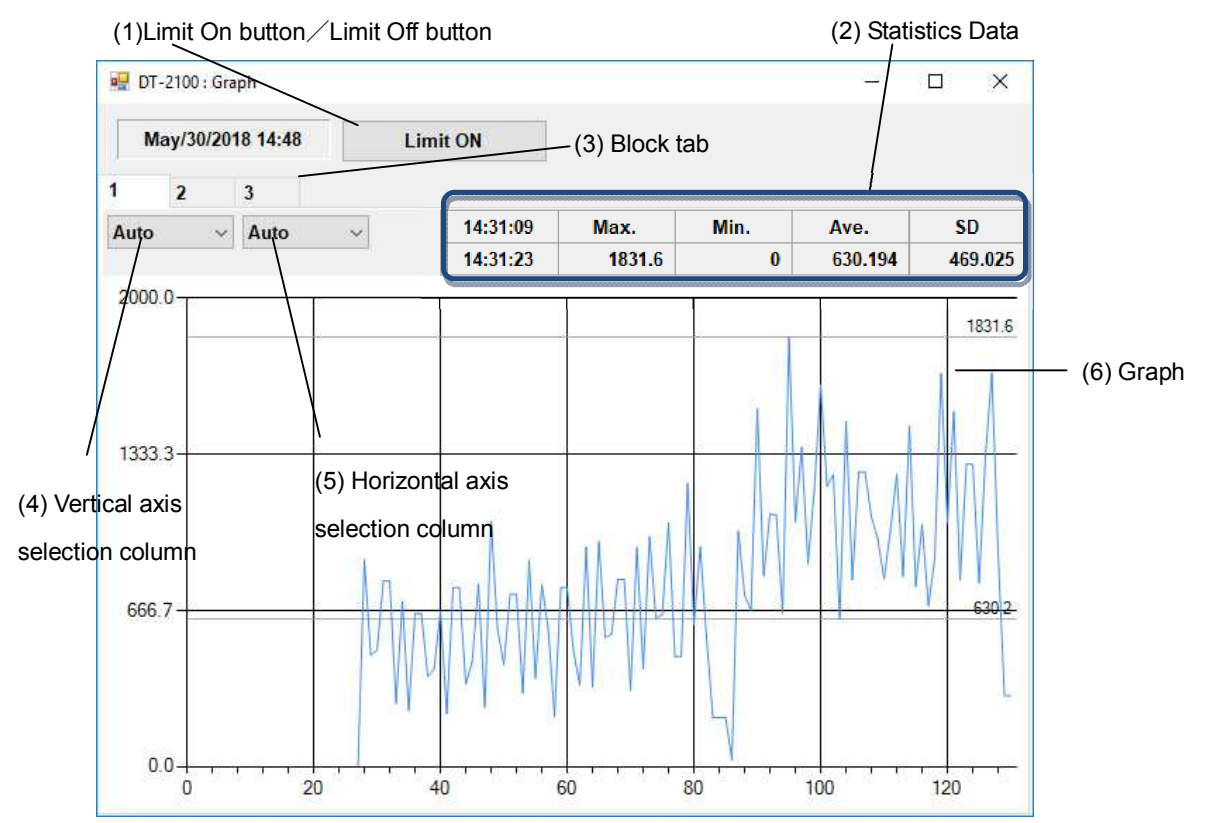

| Press the Limit On button to draw the upper/lower limit graph. The Limit On button then    |  |  |  |  |
|--------------------------------------------------------------------------------------------|--|--|--|--|
| becomes the Limit Off button                                                               |  |  |  |  |
| Press the Limit Off button to erase the upper/lower limit graph. The Limit Off button then |  |  |  |  |
| becomes the Limit On button                                                                |  |  |  |  |
| For the imported measurement data, indicates the maximum value/minimum                     |  |  |  |  |
| value/average value/standard deviation, the number of measurement data, and the            |  |  |  |  |
| measurement start/end time. Updates during measurement.                                    |  |  |  |  |
| For the average value, when the integer part of the calculated result has x digits, the    |  |  |  |  |
| number of digits after decimal point becomes 6-x.                                          |  |  |  |  |
| Synchronized with the block tab in the continuous data import screen, holds the            |  |  |  |  |
| measurement data and statistics data.                                                      |  |  |  |  |
| Select the maximum value on the vertical axis and specify the                              |  |  |  |  |
| measurement data range.                                                                    |  |  |  |  |
| Ranges depend on each unit setting.                                                        |  |  |  |  |
| If the measurement data does not fit within the range, the scroll bar                      |  |  |  |  |
| becomes enabled to allow you to scroll up or down the column.                              |  |  |  |  |
| If the Auto setting is selected, it switches the range automatically based on              |  |  |  |  |
| the measured data. 5000                                                                    |  |  |  |  |
| 1500                                                                                       |  |  |  |  |
| Indicates the maximum value divided into three, average value, and                         |  |  |  |  |
| maximum value on the vertical axis memory.                                                 |  |  |  |  |
| When drawing the upper/lower limit graph the upper and lower limit values are displayed    |  |  |  |  |
| on the vertical axis memory                                                                |  |  |  |  |
|                                                                                            |  |  |  |  |

| (5) Horizontal axis | Select the maximum value on the horizontal axis.                              | uto      | ~   |  |  |
|---------------------|-------------------------------------------------------------------------------|----------|-----|--|--|
| selection column    | Auto: Automatically sets to the time during measurement, or measurement       | uto      |     |  |  |
|                     | time after measurement ends.                                                  | mit      |     |  |  |
|                     | Limit: Applies the Limit setting in the USB main screen. When the Limit is 0, | l0sec    |     |  |  |
|                     | the range setting is same as that for the Auto.                               | l0sec    |     |  |  |
|                     | 10sec, 100sec, 300sec: Sets to the specified measurement time. If the measure |          |     |  |  |
|                     | exceeds the setting range, the scroll bar becomes enabled to allow you to scr | oll up a | and |  |  |
|                     | down the column.                                                              |          |     |  |  |
| (6) Graph           | Indicates the real-time graph.                                                |          |     |  |  |

## 7.1 Graph Drawing

#### (1) Synchronization of measurement data and statistics data with the continuous data import screen

The graph and statistics data to be displayed are synchronized with the block tab in the continuous data import screen.

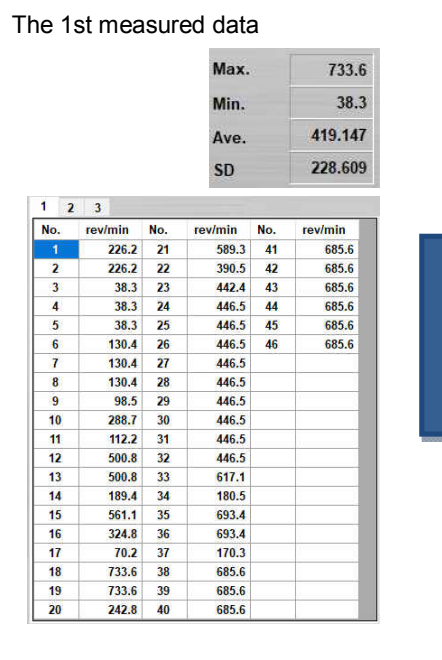

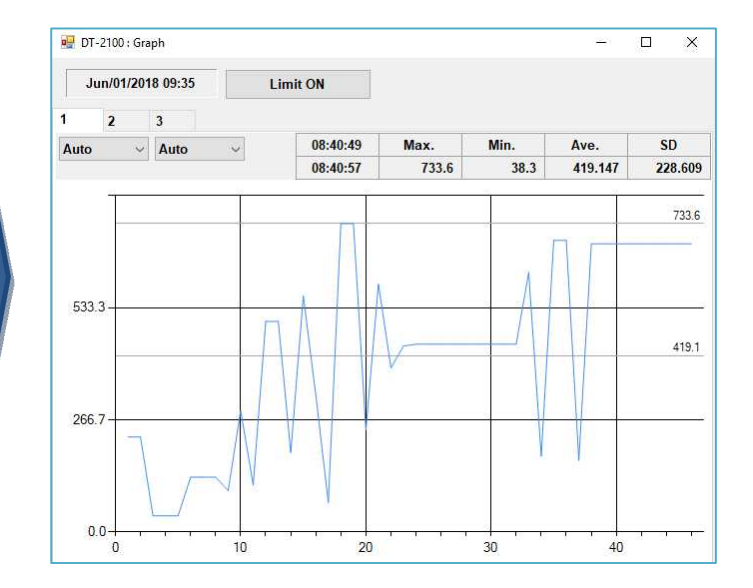

#### The 3rd measured data

1 2 3

rev/mi 30

645.5 31 32

423.1

579.0 33

617.7 34

275.6 35

374.5 36 37

374.5

644.9 39

190.0 40

38 112.5

No.

5

20

|           |     | Max.     | 1018. | 3       |   |
|-----------|-----|----------|-------|---------|---|
|           |     | Min.     |       | 11.     | 2 |
|           |     | Ave.     |       | 367.92  | 2 |
|           |     | SD       |       | 224.62  | 7 |
| Inclusion | Ne  | reularia | Ne    | reu/min |   |
| 204.4     | NO. | rev/min  | NO.   | rev/min |   |
| 301.1     | 21  | 002.3    | 41    | 012.7   |   |
| 301.1     | 22  | 2/1.4    | 42    | 237.5   |   |
| 301.1     | 23  | 271.4    | 43    | 237.5   |   |
| 11.2      | 24  | 657.5    | 44    | 237.5   |   |
| 640.2     | 25  | 218.5    | 45    | 237.5   |   |
| 544.0     | 26  | 218.5    | 46    | 237.5   |   |
| 205.0     | 27  | 211.9    | 47    | 237.5   |   |
| 629.9     | 28  | 118.4    | 48    | 237.5   |   |
| 333.3     | 29  | 683.4    | 49    | 237.5   |   |
| 333.3     | 30  | 683.4    | 50    | 237.5   |   |
|           |     |          |       |         |   |

683.4 50 51 52

203.3

624.4

151.6 53 54

151.6

970.8

376.4

280.7

280.7

75.6

1018.3

237.5 237.5 237.5

237.5

237.5

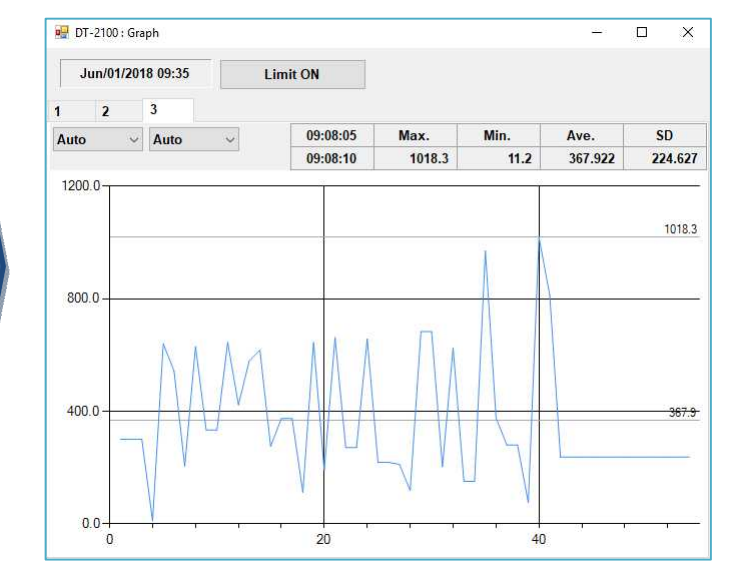

14

#### (2) Switching the display of the upper/lower limit graph

Use the Limit On button/Limit Off button to switch showing and hiding of the upper/lower limit graph.

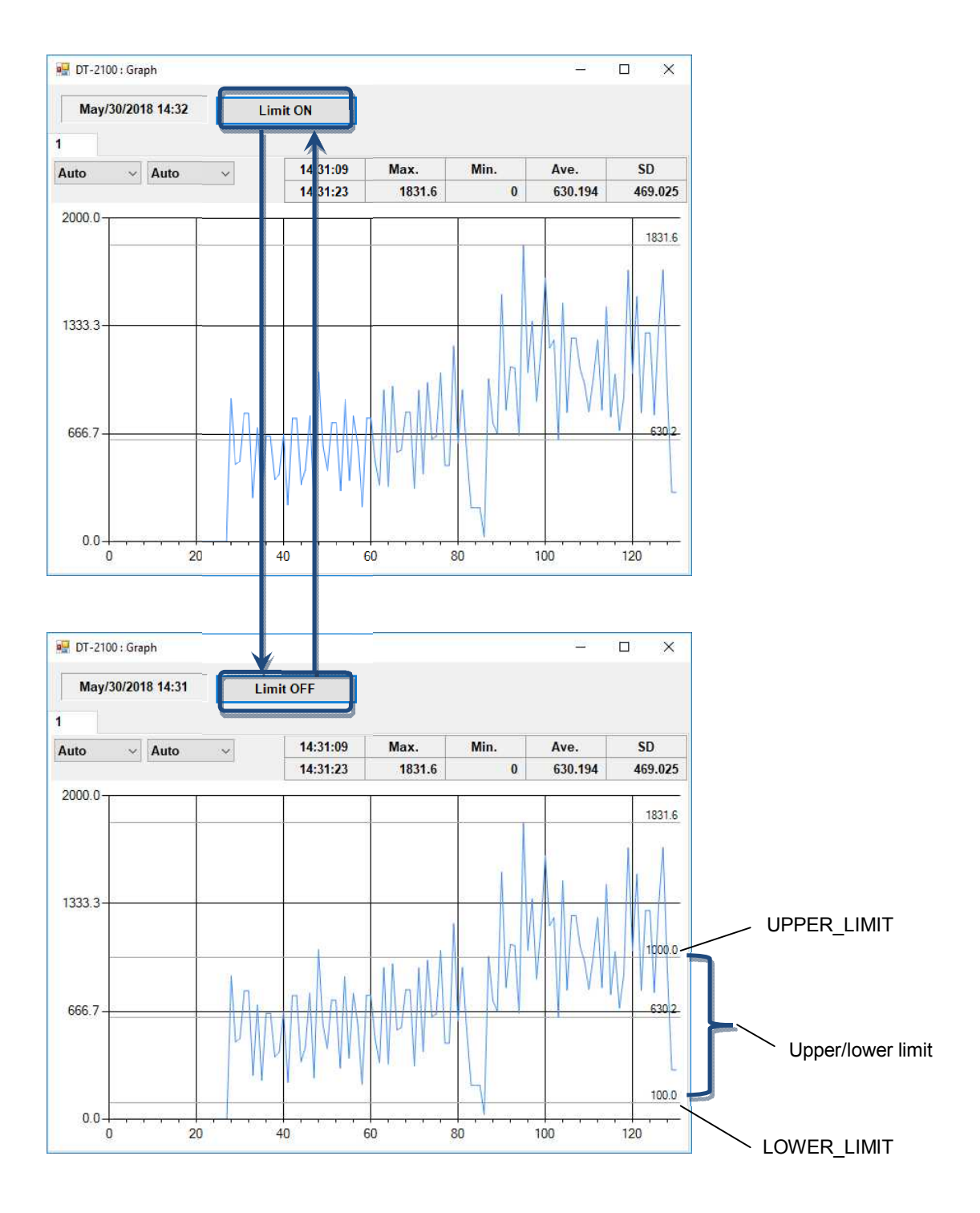

#### 8. Memory Data Import Screen

Select the "MEM\_DATA\_TRANSFER button" in the menu to display the memory data import screen.

| Memory      | mode         | (2) | File Save butto | on (3 | 3) Restor | e butt | on (4)  | Block       | tab     | (5) Memory data |
|-------------|--------------|-----|-----------------|-------|-----------|--------|---------|-------------|---------|-----------------|
| 🕂 DT-2100 : | Memory Mode  |     |                 | /     |           | /      |         | 9 <u>08</u> |         |                 |
| May/3       | 0/2018 15:26 |     | File Save       | 1     | _         |        |         |             |         |                 |
| Con         | t Memory     |     | /               | No.   | rev/min   | No.    | rev/min | No.         | rev/min |                 |
| MEM GROU    | JP           |     | Restore         | 1     | 121.2     | 20     | 64.0    | 39          | 575.9   |                 |
|             |              |     |                 | 2     | 121.2     | 21     | 416.3   | 40          | 43.2    |                 |
| G           | roup_1       | ~   | Transfer        | 3     | 121.2     | 22     | 416.3   | 41          | 587.1   |                 |
| Blocks      | 47           |     |                 | +     | 121.2     | 23     | 92.2    | 42          | 587.1   |                 |
| Mak         | 599.8        |     |                 | 5     | 121.2     | 24     | 380.4   | 43          | 193.4   |                 |
| Wax.        | 555.0        |     | Clear Block     | 6     | 121.2     | 25     | 380.4   | 44          | 63.4    |                 |
| Min.        | 7.8          |     |                 | 7     | 121.2     | 26     | 79.6    | 45          | 574.8   |                 |
| Ave.        | 331.655      | 1   | Clear Device    | 8     | 7.8       | 27     | 474.2   | 46          | 574.8   |                 |
| sþ          | 210.164      |     | Sida Device     | 9     | 437.8     | 28     | 474.2   | 47          | 574.8   |                 |
|             |              | 1   |                 | 10    | 437.8     | 29     | 119.1   |             |         | -               |
|             |              | 1   |                 | 1     |           |        |         |             |         |                 |

(6) MEM\_GROUP (7) Statistics data (8) Clear Device button (9) Clear Block button (10) Transfer button

| (1) Memory mode        | Indicates the memory mode specified in the user setting.                                     |
|------------------------|----------------------------------------------------------------------------------------------|
| (2) File Save button   | Indicates the save destination folder selection screen.                                      |
|                        | Saves the memory data being displayed to the file in the CSV format.                         |
| (3) Restore button     | Indicates the file selection screen.                                                         |
|                        | Creates a new block, and reads the selected memory data into it.                             |
| (4) Block tab          | Indicates the measurement data every time the memory data is read from the DT-2100. Up       |
|                        | to 1000 blocks.                                                                              |
| (5) Memory data        | Indicates the memory data that has been read.                                                |
|                        | The contents depend on the measurement mode (continuous memory/each                          |
|                        | memory/statistics memory).                                                                   |
| (6) MEM_GROUP          | Select the MEM_GROUP.                                                                        |
| (7) Statistics Data    | Indicates the maximum value, minimum value, average value, and standard deviation for the    |
|                        | selected block number.                                                                       |
|                        | Indicates the number of memory data in Blocks.                                               |
| (8)Clear Device button | Click this button to display the confirmation screen. Click OK to delete the memory data for |
|                        | the MEM_GROUP that has been selected.                                                        |
| (9)Clear Block button  | Click this button to display the confirmation screen. Click OK to delete the block that has  |
|                        | been selected.                                                                               |
| (10) Transfer button   | Reads the memory data for the MEM_GROUP that has been selected.                              |

#### 8.1 Continuous Memory

Indicates "No." and "(measurement unit)" on the first row of the memory data, and the serial number and memory data below them.

Indicates the statistics data corresponding to the memory data on the statistics data column.

| May/3      | May/30/2018 15:33 File Save |              |     |         |     |         |     |         |
|------------|-----------------------------|--------------|-----|---------|-----|---------|-----|---------|
| Cor        | nt Memory                   |              | No. | rev/min | No. | rev/min | No. | rev/min |
| MEM GRO    | IIP                         | Restore      | 1   | 121.2   | 20  | 64.0    | 39  | 575.9   |
| Incin_onto |                             |              | 2   | 121.2   | 21  | 416.3   | 40  | 43.2    |
| G          | roup_1 ~                    | Transfer     | 3   | 121.2   | 22  | 416.3   | 41  | 587.1   |
| Blocks     | 47                          |              | 4   | 121.2   | 23  | 92.2    | 42  | 587.1   |
|            | 500.9                       |              | 5   | 121.2   | 24  | 380.4   | 43  | 193.4   |
| nax.       | 599.0                       | Clear Block  | 6   | 121.2   | 25  | 380.4   | 44  | 63.4    |
| Ain.       | 7.8                         |              | 7   | 121.2   | 26  | 79.6    | 45  | 574.8   |
| lve.       | 331.655                     | Clear Device | 1 8 | 7.8     | 27  | 474.2   | 46  | 574.8   |
| SD         | 210.164                     | Clear Device | 9   | 437.8   | 28  | 474.2   | 47  | 574.8   |
|            |                             |              | 10  | 437.8   | 29  | 119 1   |     |         |

#### 8.2 Each Memory

Indicates "No." and "(measurement unit)" on the first row of the memory data, and the serial number and memory data

#### below them.

Indicates the statistics data corresponding to the memory data on the statistics data column.

| 🚽 DT-2100: | Memory Mode  |              |     |         | - | × |
|------------|--------------|--------------|-----|---------|---|---|
| May/3      | 0/2018 15:35 | File Save    |     |         |   |   |
| Eac        | h Memory     |              | No. | rev/min |   |   |
| MEM GROU   | IIP          | Restore      | 1   | 406.6   |   |   |
|            |              |              | 2   | 356.7   |   |   |
| G          | roup_1 ~     | Transfer     | 3   | 679.4   |   |   |
| Blocks     | 10           |              | 4   | 203.9   |   |   |
| Max        | 679.4        |              | 5   | 286.6   |   |   |
| Max.       | 013.4        | Clear Block  | 6   | 217.4   |   |   |
| Min.       | 197.5        |              | 7   | 497.2   |   |   |
| Ave.       | 348.660      | Clear Device | 8   | 280.5   |   |   |
| SD         | 143.022      | Ciedi Device | 9   | 197.5   |   |   |
|            |              |              | 10  | 360.8   |   |   |

#### 8.3 Statistics Memory

Indicates "No.", "MAX", "MIN", "AVE", and "SD"on the first row of the memory data, and the serial number and memory

#### data below them.

Indicates the selected memory data on the statistics data column.

| May/3   | 0/2018 15:37 | File Save    | E   |       |       |         |         |
|---------|--------------|--------------|-----|-------|-------|---------|---------|
|         |              | The save     | No. | MAX   | MIN   | AVE     | SD      |
| Stat    | Stats Memory |              | 1   | 434.4 | 9.2   | 195.608 | 153.447 |
| MEM_GRO | UP           | Nestore      | 2   | 381.0 | 8.6   | 267.259 | 108.475 |
| G       | roup 1 v     | Transfer     | 3   | 502.4 | 9.0   | 263.800 | 173.563 |
|         | ioup_i       |              | 4   | 434.7 | 9.2   | 282.823 | 115.322 |
| Blocks  | 7            |              | 5   | 516.2 | 19.8  | 362.569 | 171.083 |
| Max.    | 434.4        | Class Black  | 6   | 670.8 | 19.3  | 415.950 | 174.273 |
| Ain.    | 9.2          | Clear block  | 7   | 285.0 | 285.0 | 285.000 | 0.00000 |
| ve.     | 195.608      |              |     |       |       |         |         |
| SD.     | 153.447      | Clear Device |     |       |       |         |         |

#### 8.4 CSV File Operation

The measurement results can be saved in or read from the arbitrary CSV file.

#### • Save the measurement results in the CSV file

Click the File Save button to display the "Save as" dialog window.

Specify the arbitrary file name and save destination, and click the save button to save the setting contents.

#### • Read the measurement results from the CSV file

Click the File Save button to display the "Open" dialog window.

Select the CSV file you want to open, and click the "Open" button.

A new block tab is created and the measurement data as well as statistics data are displayed in the tab.

Only CSV files that have been saved with this application can be opened here.

If you try to open files other than those specified above, they cannot be opened normally.

## 9. SET\_USER Screen

Select "SET\_USER button" in the menu to display the SET\_USER screen.

| DT-2100 : SET_USER   | - 0        | ×            |                    |                   |
|----------------------|------------|--------------|--------------------|-------------------|
| COMPARATOR           |            |              |                    |                   |
| UPPER_LIMIT          | 0.0        | 0000         |                    |                   |
| LOWER_LIMIT          | 0.0        | 0000         |                    |                   |
| MEMORY_MODE          | Cont       | · .          | (1) Setting        | value             |
| START_MEM            | Group_1    | ~            | (T) Octaing        | Value             |
| GRAPH_DISP           | Normal     | ~            |                    |                   |
| UNIT                 | rev/min    | ~            |                    |                   |
| FACTY_DEFAULT        | CANCEL     |              |                    |                   |
| READ                 | WRITE      |              |                    |                   |
|                      |            |              |                    |                   |
| /<br>(2) READ button | (3)FACTY D | FFAULT butto | n (4) WRITE button | (5) CANCEL buttor |
| (_)                  | (s)B       |              |                    | (0) 0             |

| (1) Setting value | COMPARATOR                                                  | _                                                           |  |  |
|-------------------|-------------------------------------------------------------|-------------------------------------------------------------|--|--|
|                   | UPPER_LIMIT                                                 | Enter 0.00000 to 999999 ( <u>0.00000</u> )                  |  |  |
|                   | LOWER_LIMIT                                                 | Enter 0.00000 to 999999 ( <u>0.00000</u> )                  |  |  |
|                   | MEMORY_MODE                                                 | Select from Cont, Each, or Stats                            |  |  |
|                   | START_MEM                                                   | Select from Group 1, Group_2, Group_3, Group_4, or          |  |  |
|                   |                                                             | Group_5                                                     |  |  |
|                   | GRAPH_DISP                                                  | Select from <u>Normal</u> , Graph_1, Graph_2, or Graph_3    |  |  |
|                   | UNIT                                                        | Select from the following items                             |  |  |
|                   |                                                             | rev/min, m/min, cm/min, inch/min, feet/min, yards/min,      |  |  |
|                   |                                                             | rev/sec, m/sec, cm/sec, inch/sec, km/h, miles/h, cm, m, km, |  |  |
|                   |                                                             | inch, feet, yards, or STP                                   |  |  |
| (2) READ button   | Reads the current use                                       | er setting information from the DT-2100.                    |  |  |
| (3) FACTY_DEFAULT | Indicates the factory of                                    | default values.                                             |  |  |
| button            |                                                             |                                                             |  |  |
| (4) WRITE button  | Saves the user setting                                      | g in the DT-2100, and returns to the main screen.           |  |  |
|                   | If the MEMORY_MC                                            | DE value is different from the current setting value in the |  |  |
|                   | DT-2100, the confirmation message (OK/Cancel) is displayed. |                                                             |  |  |
| (5) CANCEL button | Returns to the main s                                       | creen without saving the changed content.                   |  |  |

#### 10. SET SYSTEM Screen

Select "SET\_SYSTEM button" in the menu to display the SET\_SYSTEM screen.

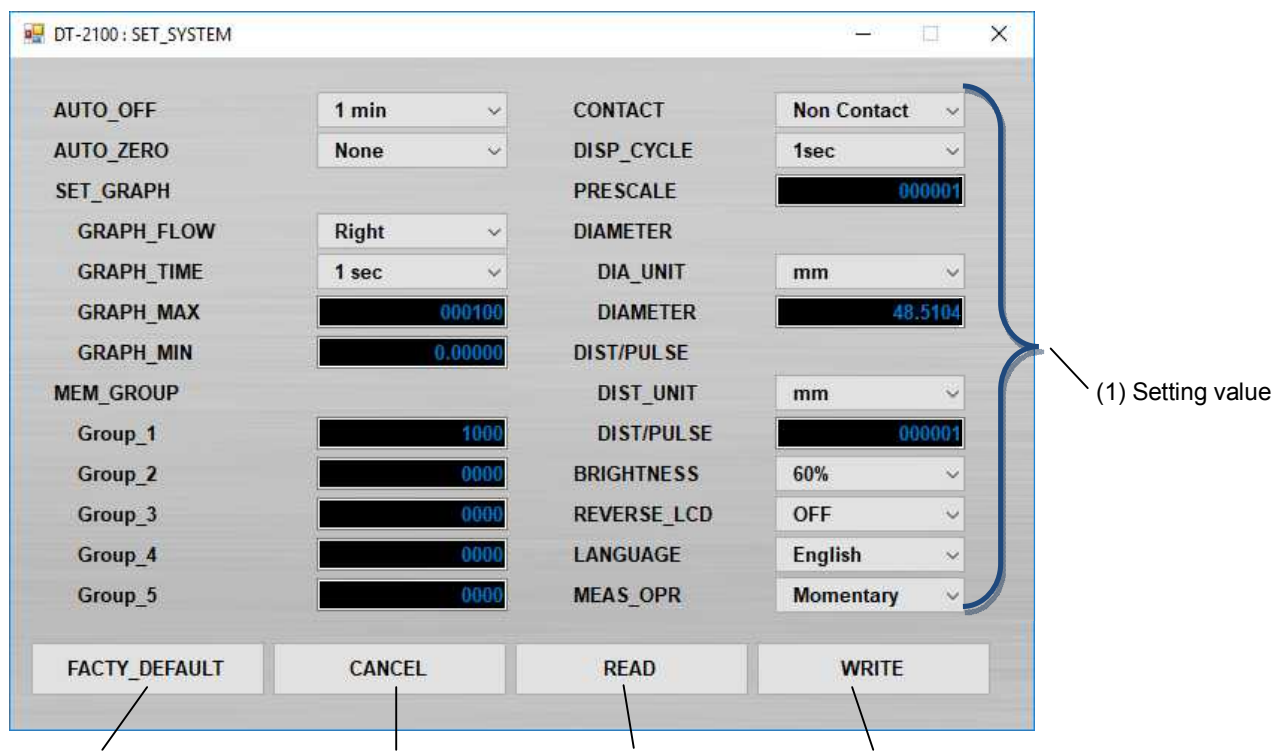

(2) FACTY\_DEFAULT button (3)CANCEL button (4) READ button (5) WRITE button

| (1) Setting value | AUTO_OFF   | Select from <u>1min</u> , 10min, or 30min               |
|-------------------|------------|---------------------------------------------------------|
|                   | AUTO_ZERO  | Select from 1sec, 10sec, 30sec, 60sec, or None          |
|                   | SET_GRAPH  | _                                                       |
|                   |            | Select <b>Right</b> or Left                             |
|                   | RAPH_FLOW  |                                                         |
|                   |            | Select from <u>1sec</u> , 10sec, 50sec, or 100sec       |
|                   | GRAPH_TIME |                                                         |
|                   |            | Enter 0.00001 to 9999999 ( <b>000100</b> )              |
|                   | GRAPH_MAX  |                                                         |
|                   |            | Enter 0.00000 to 999999 ( <u>0.00000</u> )              |
|                   | GRAPH_MIN  |                                                         |
|                   | MEM_GROUP  | _                                                       |
|                   | Group_1    | 0 to 1000/100/100 (Cont/Each/Stats)                     |
|                   | Group_2    | <u>0</u> to 1000/100/100 (Cont/Each/Stats)              |
|                   | Group_3    | <u>0</u> to 1000/100/100 (Cont/Each/Stats)              |
|                   | Group_4    | <u><b>0</b></u> to 1000/100/100 (Cont/Each/Stats)       |
|                   | Group_5    | <u>0</u> to 1000/100/100 (Cont/Each/Stats)              |
|                   | CONTACT    | Select from Contact, Non Contact, Auto, or Contact(Low) |
|                   | DISP_CYCLE | 100msec, 500msec, <u>1sec</u> , 5sec                    |
|                   | PRESCALE   | Enter 0.00001 to 999999 (000001)                        |
|                   | DIAMETER   | _                                                       |
|                   | DIA_UNIT   | Select from <u>mm</u> , cm, m, inch, feet, or yards     |
|                   | DIAMETER   | Enter 0.00001 to 999999 ( <u>48.5104</u> )              |

|                          | DIST/PULSE                                                     | _                                                                       |  |  |  |
|--------------------------|----------------------------------------------------------------|-------------------------------------------------------------------------|--|--|--|
|                          | DIST_UNIT                                                      | Select from mm, cm, m, inch, feet, or yards                             |  |  |  |
|                          |                                                                | Enter 0.00001 to 9999999 ( <b>000001</b> )                              |  |  |  |
|                          | DIST/PULSE                                                     |                                                                         |  |  |  |
|                          | BRIGHTNESS                                                     | Select from 20%, 40%, <u>60%</u> , 80%, or 100%                         |  |  |  |
|                          | REVERSE_LC                                                     | Select OFF or ON                                                        |  |  |  |
|                          | D                                                              |                                                                         |  |  |  |
|                          | LANGUAGE                                                       | Select Japanese or <u>English</u>                                       |  |  |  |
|                          | MEAS_OPR                                                       | Select Momentaty or Continuous                                          |  |  |  |
| (2) FACTY_DEFAULT button | Indicates the factory default values.                          |                                                                         |  |  |  |
| (3) CANCEL button        | Returns to the main screen without saving the changed content. |                                                                         |  |  |  |
| (4) READ button          | Reads the current system setting information from the DT-2100. |                                                                         |  |  |  |
| (5) WRITE button         | Saves the syster                                               | Saves the system setting in the DT-2100 and returns to the main screen. |  |  |  |

## 11. SEL\_USER Screen

Select "SEL\_USER button" in the menu to display the SEL\_USER screen.

| 🖳 DT-2100 : SEL_USER | <u>ن</u> (   | ×       |                        |
|----------------------|--------------|---------|------------------------|
| SEL_USER             | User_Set_1   | -       | (1) SEL_USER selection |
| Used                 | Over Write   |         |                        |
|                      |              |         |                        |
| (2)Used bu           | itton (3) Ov | er Writ | te button              |

| (1) SEL_USER selection | Select SEL_USER from User Set_1, User Set_2, or User Set_3.                           |
|------------------------|---------------------------------------------------------------------------------------|
| (2) Used button        | Reads the user setting and system setting contents for the selected SEL_USER.         |
| (3) Over Write button  | Writes the contents specified in the user setting and system setting for the selected |
|                        | SEL_USER.                                                                             |

## 12. Error Message List

| Error Message                                                    | Cause                                                                                                    | Countermeasure                                                                                                    |
|------------------------------------------------------------------|----------------------------------------------------------------------------------------------------|----------------------------------------------------------------------------------------------------|
| DT-2100 × Communication failure. Check connection. OK            | The DT-2100 cannot<br>communicate normally with<br>PC<br>Or the COM port number is<br>incorrect                                                                   | <ul> <li>Check communication</li> <li>between the DT-2100 and</li> <li>PC, as well as the power</li> <li>supply.</li> <li>Check the COM port number</li> <li>from the Device Manager.</li> </ul> |
| DT-2100 X<br>Choose the data file imported as Each memory data.  | Tried to open the<br>measurement data, which was<br>saved in the continuous data<br>import screen, in the memory<br>data import screen.                           | Open the measurement data saved in the memory data import screen.                                                                                                    |
| ■ DT-2100 ×<br>Choose the data file imported as Continuous data. | Tried to open the<br>measurement data, which was<br>saved in the memory data<br>import screen, in the<br>continuous data import<br>screen.                        | Open the measurement data<br>saved in the measurement<br>data import screen.                                                                                                    |
| ■ DT-2100 ×<br>No memory data in {0} .<br>OK                     | There is no memory data in<br>the group where the memory<br>is imported                                                                                           | Create the memory data.<br>*The target group is shown in<br>{0}.                                                                                                    |
| DT-2100 ×<br>Choose Cont memory data file.                       | In the memory data import<br>screen (continuous memory<br>mode), tried to open the<br>measurement data saved in<br>modes other than the<br>continuous memory mode | Open the measurement data<br>saved in the continuous<br>memory mode                                                                                                    |
| DT-2100 × Choose Each memory data file. OK                       | In the memory data import<br>screen (each memory mode),<br>tried to open the measurement<br>data saved in modes other<br>than the each memory mode                | Open the measurement data<br>saved in the each memory<br>mode                                                                                                    |
| ET-2100 × Choose Stats memory data file. OK                      | In the memory data import<br>screen (statistics memory<br>mode), tried to open the<br>measurement data saved in<br>modes other than the statistics<br>memory mode | Open the measurement data<br>saved in the statistics memory<br>mode                                                                                                    |

|                                                      | The sector of the sector of the sector of |                                  |
|------------------------------------------------------|-------------------------------------------|----------------------------------|
| 🖷 DT-2100 🛛 🗙                                        | i nere is a blank in the input            | Enter the value in the item.     |
| the second second second second                      | item of the user setting screen           | *The torget item neme is         |
| Input {0} .                                          | and/or system setting screen              | shown in (0)                     |
|                                                      |                                           | Shown in {0}.                    |
| OK                                                   |                                           |                                  |
|                                                      |                                           |                                  |
| 💀 DT-2100 🛛 🗙                                        | There is the value beyond the             | Enter the correct value within   |
|                                                      | specified range in the input              | the specified range.             |
| Input the value between $1^{0}$ .                    | item of the user setting screen           | *The target item name is         |
|                                                      | and/or system setting screen              | shown in {0}.                    |
| ОК                                                   |                                           | *The lower limit value of the    |
|                                                      |                                           | range is shown in {1}.           |
|                                                      |                                           | * The upper limit value of the   |
|                                                      |                                           | range is shown in {2}.           |
| 星 DT-2100 🛛 🗙                                        | When reading files for data               | Delete the existing tab blocks   |
|                                                      | measurement and continuous                | so that the maximum number       |
| Over the capacity of importing data. Stop importing. | data, the number of tab blocks            | of the tab blocks does not       |
|                                                      | number                                    |                                  |
| OK                                                   | number                                    |                                  |
|                                                      |                                           |                                  |
| 🖷 DT-2100 🗙                                          | An error occurred while saving            | Check that the save              |
|                                                      | a file.                                   | destination folder exists. If    |
| Eile save failure                                    |                                           | not, create a folder.            |
| rite save failule.                                   |                                           | • Check that you have write      |
|                                                      |                                           | destingtion folder. If not       |
| ОК                                                   |                                           | perform the write permission     |
|                                                      |                                           | setting                          |
|                                                      |                                           | ·Check that the free space is    |
|                                                      |                                           | sufficient on the drive. If not. |
|                                                      |                                           | secure the free space.           |
|                                                      | An error occurred while                   | The file may be corrupt. Select  |
| ■ DT-2100 ×                                          | reading a file                            | the file in the correct format.  |
| File read failure                                    |                                           |                                  |
| The read landle.                                     |                                           |                                  |
| ОК                                                   |                                           |                                  |
|                                                      |                                           |                                  |
|                                                      | In the user setting screen, the           | Set the UPPER TIMIT value        |
| X X                                                  | LOWER LIMIT value is higher               | higher than the I OWFR I IMIT    |
| Irregular setting: UPPER_LIMIT < LOWER_LIMIT         | than the UPPER LIMIT value                | value.                           |
| OK                                                   |                                           |                                  |
| Un                                                   |                                           |                                  |
| 💀 DT-2100 🛛 🗙                                        | In the system setting screen.             | Set the GRAPH MAX value          |
|                                                      | the GRAPH MIN value is                    | higher than the GRAPH MIN        |
| Irregular setting: GRAPH_MAX < GRAPH_MIN             | higher than the GRAPH MAX                 | value.                           |
|                                                      | value                                     |                                  |
| UN                                                   |                                           |                                  |
|                                                      |                                           |                                  |

| Please check the mode.                                                                                                    | Measurement data cannot be<br>imported correctly from the<br>DT-2100                                                                                   | Check that the DT-2100 is in<br>the correct mode for<br>measurement.                                                                    |
|----------------------------------------------------------------------------------------------------|----------------------------------------------------------------------------------------------------|----------------------------------------------------------------------------------------------------|
| Image: With DT-2100     ×       Start measuring with DT-2100.       OK                                                      | The Start button was pressed<br>when the DT-2100 was not in<br>the measurement mode                                                                    | Start measurement.                                                                                                    |
| DT-2100     X      If the memory mode is changed, the memory data will be reset.     Do you want to continue?     OK Cancel | This message is displayed<br>when you have changed the<br>memory mode value in the<br>user setting screen, and have<br>clicked the WRITE button.       | Select "OK" to initialize the<br>memory data, and switch the<br>memory mode.<br>Select "Cancel" to avoid<br>switching the memory mode.  |
| DT-2100      If the memory group is changed, the memory data will be reset.     Do you want to continue?     OK Cancel      | This message is displayed<br>when you have changed the<br>memory group value in the<br>system setting screen, and<br>have clicked the WRITE<br>button. | Select "OK" to initialize the<br>memory data, and change the<br>memory group.<br>Select "Cancel" to avoid<br>changing the memory group. |
| DT-2100 ×<br>The memory data will be reset.<br>Do you want to continue?<br>OK Cancel                                        | This message is displayed<br>when you have clicked the<br>Clear Device button in the<br>memory data import screen.                                     | Select "OK" to initialize the<br>memory data.<br>Select "Cancel" not to initialize<br>the memory data.                                  |
| Image: DT-2100     X       Selected tab will remove.       OK       Cancel                                                  | This message is displayed<br>when you have clicked the<br>Clear Block button in the<br>memory data import screen.                                      | Select "OK" to delete the<br>selected tab.<br>Select "OK" not to delete the<br>selected tab.                                            |

#### 13. Terms of Use

Please read the conditions of use below carefully before using this Special software of Handheld Digital Tachometer DT-2100 (hereinafter referred to as "this software"). By using this software, the user shall be subject to the terms and conditions below.

#### 1. Rights

Nidec-Shimpo Corporation (hereinafter referred to as "the company") shall grant the user a license to use this software only for our company's products; provided, however, that the company shall retain all rights including, but not limited to, the copyrights related to this software and applicable documentations.

#### 2. Restrictions

- (1) Acts such as modification, alteration, extraction, reverse engineering, decompilation or disassembly of this software shall be entirely prohibited. The company shall provide no warrants for such acts by the user.
- (2) Acts including, but not limited to, replication, reproduction, editing, distribution and selling of this software shall be entirely prohibited.
- (3) The user of this software shall not be allowed to transfer the use of this software or its copy to a third party, or to permit the use of this software or its copy by a third party, regardless of whether compensation is received or not.

#### 3. Exemption of Liability

- (1) The installation and use of this software shall be entirely based on the user's decision and responsibility, and the company shall be no part of such acts.
- (2) The user shall be entirely responsible and/or liable for any damages caused to the user or a third party as a result of using this software, and the company shall bear no responsibility and/or liability for such damages. Also, the company shall pay no compensation for direct and/or indirect damages caused by such damages.
- (3) The company shall not guarantee that this software is accurate, appropriate or suitable for the user's purpose for using this software, and the company shall bear no responsibility for this software.
- (4) The company shall bear no obligation to modify or correct any possible flaw or defect of this software.

#### 4. Modifications to This Software and the Terms of Service

This software and the terms of service are subject to changes and/or modifications without prior notice.

#### 5. Export Control

The user shall comply with export control-related laws and regulations both inside and outside Japan when he/she takes this software out of the country.

#### 6. Cancellation of License

The user's license to use this software shall be automatically cancelled if the user violates any of the terms of service above. Should such violation occur, the user shall either dispose of or delete this software.

## 14. Communication Commands

For communication commands, refer to the "RS232C Command List".

Test Equipment Depot - 800.517.8431 - 99 Washington Street Melrose, MA 02176 TestEquipmentDepot.com